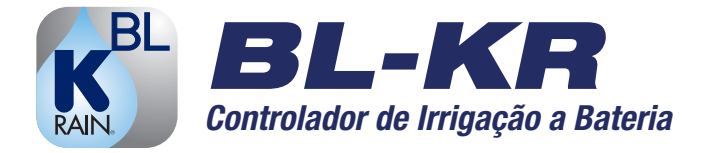

# MANUAL DE INSTRUÇÕES

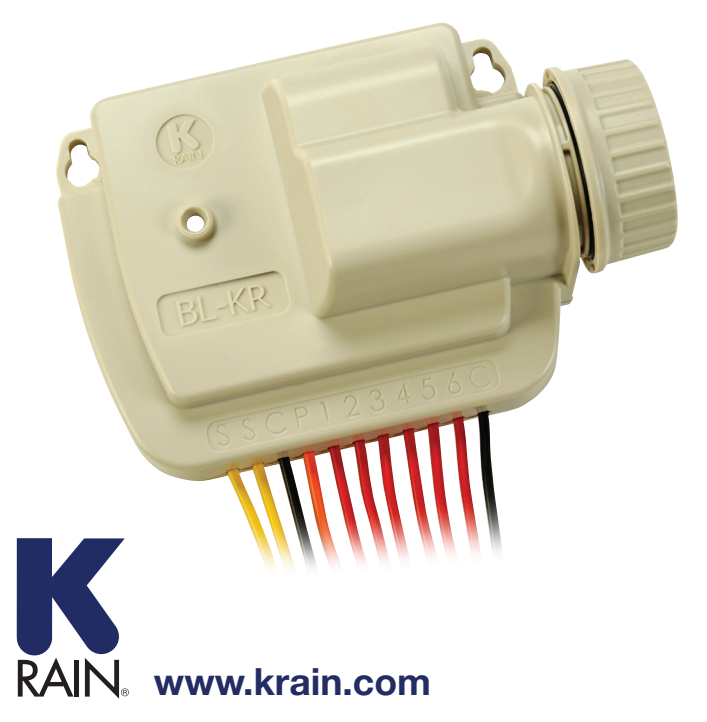

O controlador a bateria BL-KR comunica-se com o aplicativo K-Rain BL em seu smartphone (iPhone 4s ou mais novo e Samsung Galaxy S3 ou mais novo) ou tablet através da tecnologia Bluetooth SMART 4.0 (baixo consumo de energia). Para uma lista completa de celulares e tablets compatíveis com o aplicativo BL-KR, acesse: **www.krain.com/blkrdevicelist.** 

## **IMPORTANTE:**

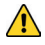

Para uso exclusivo com solenóides 9V DC latching. Alguns solenóides vem de fábrica com o pistão desernegizado e, portanto, algumas válvulas estarão em modo aberto. *Siga os passos de inicialização dos sistemas com solenóides DC latching.* (página 12)

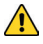

Cada estação deve estar associada a apenas 1 programa (A, B ou C). Você nao pode associar uma mesma estação a múltiplos programas.

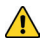

Para todos os ajustes de programação realizados no App, pressione o ítem **SALVAR** no canto superior direito da tela e depois **TRANSMITIR** na interface "home".

- 1. Instale o App: Baixe e instale gratuitamente o App K-Rain BL
- Instale uma bateria de 9V no controlador: Gire o tampão de plástico até removê-lo, remova também a vedação de borracha e conecte a bateria nos terminais apropriados. Recoloque a vedação e a tampa de plástico para assegurar a vedação apropriada do controlador.

# 3. Associe o BL-KR com o seu smartphone ou tablet:

- a. Assegure-se que o sinal de **Bluetooth** sesteja ativado no seu celular/tablet.
- b. Abra o aplicativo K-Rain BL.
- c. Qualquer controlador BL-KR com uma bateria instalada e dentro do alcance do Bluetooth (12 metros) irá comunicar-se automaticamente com o seu dispositivo.

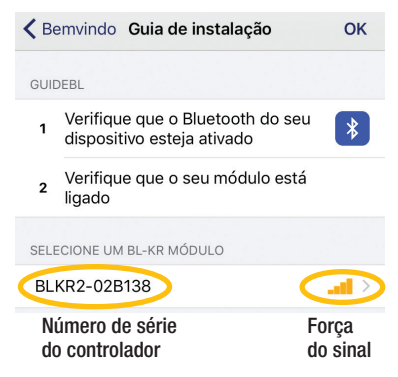

- d. Escolha o controlador com o qual deseja conectar-se. Uma indicação de que o seu dispositivo está conectando-se ao controlador aparecerá.
- e. Você pode agora associar o controlador ao seu dispositivo.

| Kenvindo Guia de instalação                                      | ок        | Módulos      |
|------------------------------------------------------------------|-----------|--------------|
|                                                                  |           | Local        |
| GUIDEBL                                                          |           | NHC .        |
| 1 Verifique que o Bluetooth do seu<br>dispositivo esteja ativado | *         | BLKR1-02D2FB |
| 2 Verifique que o seu módulo está<br>ligado                      |           |              |
| SELECIONE UM BL-KR MÓDULO                                        |           |              |
| BLKR2-02B138                                                     | <b></b> > |              |
|                                                                  |           |              |

#### **IMPORTANTE:**

Você pode trocar o nome do controlador e adicionar uma senha de segurança quando quiser.

| <b>&lt;</b> BLKR2-02B138 | Estação 1                      |                 | <b>&lt;</b> Módulos | BLKR2-                                                    | 02B138                                                              |   |
|--------------------------|--------------------------------|-----------------|---------------------|-----------------------------------------------------------|---------------------------------------------------------------------|---|
| 1                        | 2                              |                 |                     | Alterar                                                   | a tecla?                                                            |   |
| Alt                      | erar o nome<br>duzir novo nome |                 | AUTC can<br>BLKF    | erar a chave o<br>celar a assoc<br>R2-02B138 co<br>dispos | de segurança irá<br>iação do módulo<br>om os seus outros<br>sitivos | > |
| Estação 1                | Alterar                        | içau            | Máxim               |                                                           |                                                                     | > |
|                          | 00                             |                 | Abc A               | nular                                                     | Alterar                                                             | i |
| А                        | 01 h                           | 00 mn           | Chav                | ve de segu                                                | irança                                                              |   |
| В                        | 02                             | 01              |                     |                                                           |                                                                     |   |
| С                        | 03                             | <b>02</b><br>03 | (j) 📕 🦉             | ЛС                                                        |                                                                     |   |

- 4. Uma vez o controlador esteja conectado, você o verá listado na tela principal:
  - a. Para adicionar outros controladores, pressione o sinal + no canto inferior esquerdo da tela e siga os passos 3c, 3d & 3e.
  - b. Para programar o seu controlador, selecione-o na lista de módulos da tela principal.

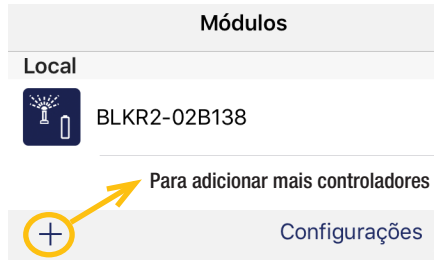

#### 5. Conectando solenóides/acessórios:

- a. Monte a unidade na "parede" da caixa de válvulas.
- b. Use solenóides de 9v.

ATENÇÃO: Alguns solenóides vem de fábrica com o pistão desernegizado e, portanto, algumas válvulas estarão em modo aberto. Siga os passos de inicialização dos sistemas com solenóides DC latching (página 12)

fiação do solenóide

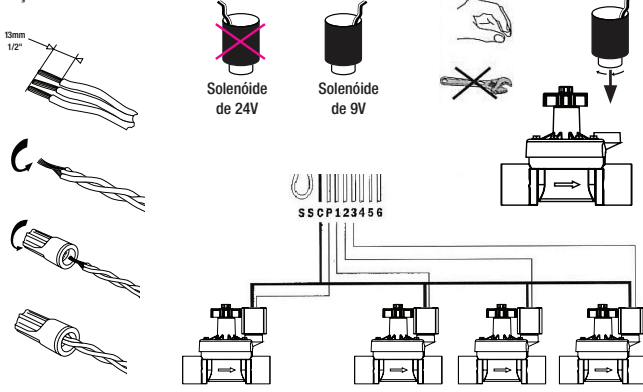

c. Instalando um sensor de chuva: corte o cabo amarelo e conecte o sensor de chuva. Utilize sensores de chuva/congelamento normalmente fechados.

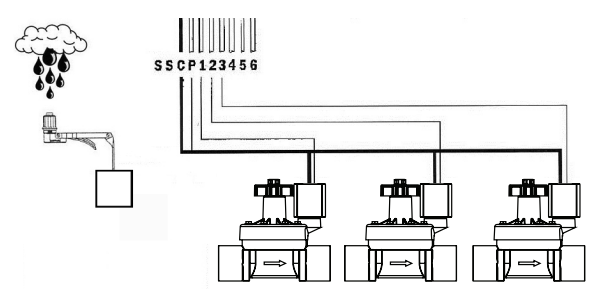

#### 6. Programando o seu controlador:

a. Selecione "Programas"; isto o levará as horas de arranque e dias de irrigação:

| KMódulos BLKR2-02B138  | KR2-02B138 Programas  |
|------------------------|-----------------------|
|                        | A B C                 |
| Comando manual >       | Ciclo : personalizado |
| AUTO Programas >       | Water budget : 100 %  |
| <b>ON / OFF</b> >      | Horas de arranque     |
| Abc Alterar o nome (i) | 00:00                 |
| Chave de segurança     | :                     |
|                        | :                     |
|                        | :                     |
| ESTAÇÕES               | :                     |
| 1 Estação 1 A 01:00 >  | :                     |

b. Você pode então selecionar dias de irrigação e horas de arranque para o Programa A que está destacado em azul marinho. A letra destacada representa o programa que está sendo modificado.

### **IMPORTANTE:**

Você deve pressionar **Guardar** e **Transmitir** depois para que o seu programador salve a programação feita no aplicativo. O aplicativo responderá com um barulho de "beep" confirmando que a informação foi transmitida com sucesso.

c. Acrescentando dias de irrigação: existem diversas opções de agendamento para os dias de irrigação:

I. **Dias personalizados** – Ihe permite selecionar exatamente os dias da semana em que deseja irrigar.

II. **Dias pares** – irrigação ocorrerá apenas em dias pares do mês.

III. Dias ímpares – irrigação ocorrerá apenas em dias ímpares do mês.

IV. Dias ímpares -31 – irrigação ocorrerá em dias ímpares com excessão do último dia do mês.

V. Intervalos – irrigação intervalada de 1 a 31 dias.

| < Ciclo       | Período    | Guardar |
|---------------|------------|---------|
| cada 2 días   |            | - +     |
| A partir de : |            |         |
|               |            |         |
|               |            |         |
| 19 de d       | ezembro o  | le 2016 |
| 20 de 0       | dezembro d | e 2016  |

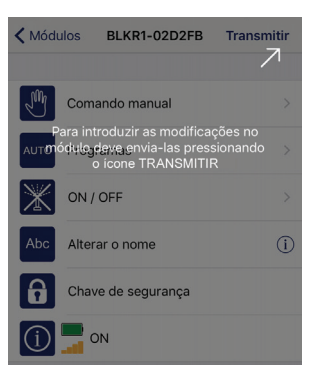

| < Ciclo       | Días | Guardar |
|---------------|------|---------|
| Segunda-feira |      | ~       |
| Terça-feira   |      | ~       |
| Quarta-feira  |      | ~       |
| Quinta-feira  |      | ~       |
| Sexta-feira   |      | ~       |
| Sábado        |      | 1       |
| Domingo       |      | ~       |

 Ajuste estacional: "water budget" permite um ajuste no percentual de duração da irrigação de acordo com a época do ano (por exemplo: verão, inverno, época chuvosa, época seca...)

| < Programas | Water budget | Salvar |
|-------------|--------------|--------|
|             |              |        |
|             | 90 %         |        |
|             | 100 %        |        |
|             | 110 %        |        |
|             | 120 %        |        |
|             | 130 %        |        |
|             | 140 %        |        |

e. Adicione horas de arranque: estes serão os horários em que o sistema de irrigação terá início automático.

| KR2-02B138 Programas |                 |       |  |  |  |
|----------------------|-----------------|-------|--|--|--|
| A                    | В               | с     |  |  |  |
| Ciclo :              | personaliza     | ado   |  |  |  |
| Water budget :       |                 | 100 % |  |  |  |
| Но                   | oras de arranqu | le    |  |  |  |
| :                    |                 |       |  |  |  |
| :                    |                 |       |  |  |  |
| :                    |                 |       |  |  |  |
| :                    |                 |       |  |  |  |
| :                    |                 |       |  |  |  |
| :                    |                 |       |  |  |  |

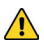

Para cada hora de arranque inserida, todas as estações com alguma duração pré-estabelecida irão funcionar de forma sequencial (por exemplo 1,2,3,4, etc.)

| Programas Hora de arra | nque 1    | Salvar                                 | <b>&lt;</b> BLKR2-02B138 | Programas      | Guardar |
|------------------------|-----------|----------------------------------------|--------------------------|----------------|---------|
|                        |           |                                        | A                        | В              | с       |
| 03                     |           |                                        | Ciclo :                  | personalizado  |         |
| 04                     |           |                                        | Water budget :           |                | 100 %   |
| 06 h                   | 00 mn     | `````````````````````````````````````` |                          |                |         |
| 07                     | 01        |                                        | Hora                     | is de arranque |         |
| 08                     | 03        |                                        | 06:00                    |                |         |
|                        |           |                                        | :                        |                |         |
|                        |           |                                        |                          |                |         |
| Programas Hora de arra | inque 2   | Salvar                                 | <b>C</b> BLKR2-02B138    | Programas      | Guardar |
|                        |           |                                        | A                        | В              | с       |
| 17                     |           |                                        | Ciclo :                  | personalizado  |         |
| 18                     |           |                                        | Water budget :           |                | 100 %   |
| 20 h                   | <br>00 mn |                                        |                          |                |         |
| 20                     | 01        |                                        | Hora                     | s de arranque  |         |
| 22                     | 02        |                                        |                          |                |         |
|                        |           |                                        | 06:00                    |                |         |
|                        |           |                                        | 20:00                    |                |         |
|                        |           |                                        | :                        |                |         |
|                        |           |                                        |                          |                |         |

f. Agora, você pode transmitir as informações de dias de irrigação e horas de arranque inseridas para o controlador:

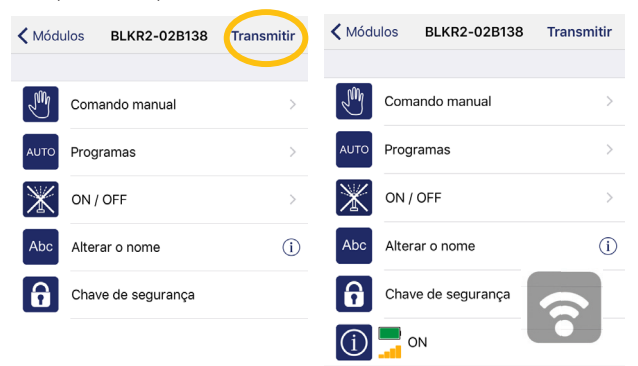

- 7. Inserindo tempos de operação para estações:
  - a. Na página principal, você pode escolher a estação (foto abaixo retrata modelo de uma estação) em que deseja inserir um tempo de operação.

| < Módul | os BLKR2-02B138     | Transmitir | KR2-02B138 Es | stação 1  | Guardar  |
|---------|---------------------|------------|---------------|-----------|----------|
|         |                     |            | 1             | 2         |          |
| F       | Comando manual      | >          |               |           |          |
| AUTO    | Programas           | >          | Alter         | ar o nome |          |
|         | ON / OFF            | >          | Programas     |           | Duração  |
|         |                     | · ·        |               |           |          |
| Abc     | Alterar o nome      | i          |               |           | 13<br>14 |
|         | Chaus de seguranes  |            | A             | 00 h      | 15 mn    |
|         | Chave de segurariça |            | В             | 01        | 16       |
|         |                     |            | С             | 02        | 17       |
|         | ON                  |            |               |           |          |
| estaçõe | s                   |            |               |           |          |
| 1 Es    | tação 1 🛛 🛛 🗚       | 00:00 >    | $\rightarrow$ |           |          |

b. Você também pode trocar o nome da estação para indentificá-la com mais facilidade:

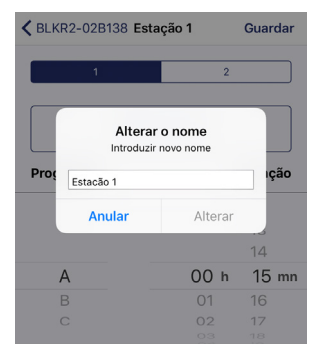

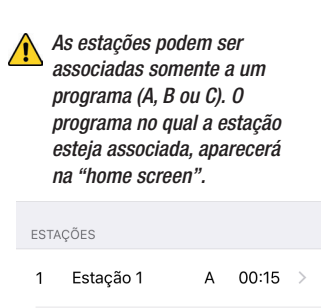

c. Quando for colocado o tempo de operação em alguma estação, pressione Guardar e depois Transmitir na "home screen":

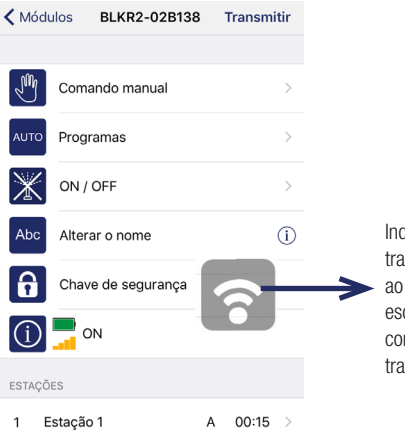

Indica que o aplicativo está transmitindo a informação ao controlador. Voce irá escutar um "beep" de confirmação quando a transmissão for completa.  ATENÇÃO: você pode mudar o nome tanto do controlador quanto de estações individuais para nomes mais intuitivos seguindo as instruções abaixo:

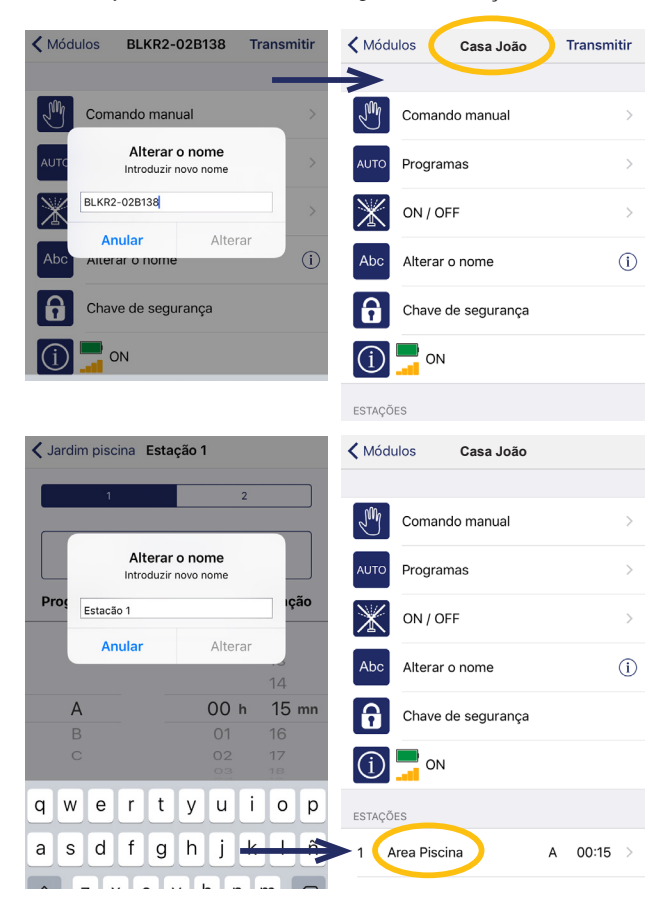

#### 9. Outras funções:

a. Manualmente habilitar/desabilitar o sistema; a partir da "home screen" você pode simplesmente selecionar ON/OFF para a sua irrigação:

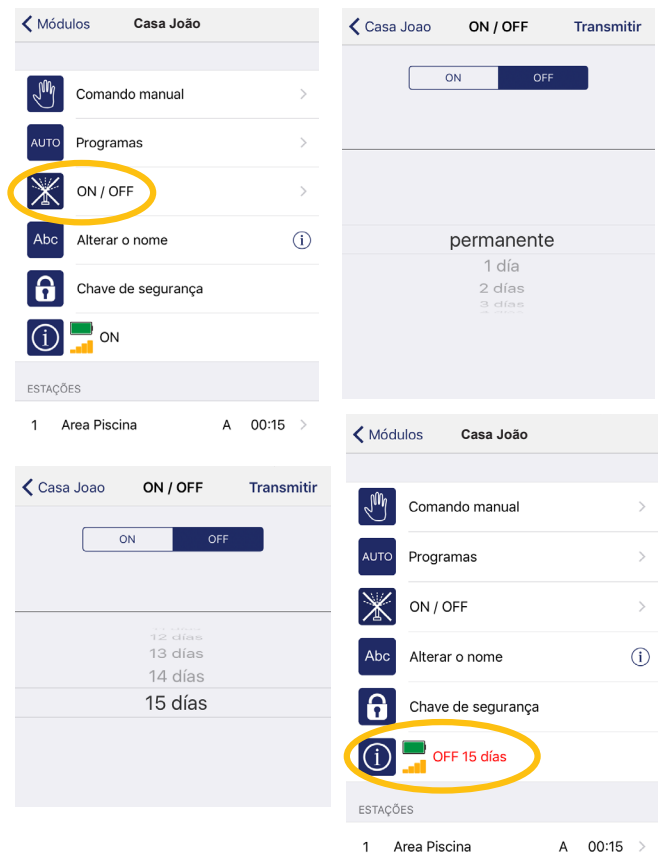

- b. Testar estações:
  - Testar todas estações teste de todas as estações ativas de acordo com tempos de operação pré-estabelecidos; estações irão funcionar de forma sequencial (ex. 1, 2, 3 e 4).
  - II. Testar estação individual escolha a estação que você deseja testar e selecione a duração do teste.
  - III. Testar programa teste do programa completo.

| Casa Joao Comando manual |                   |     |   |  |  |
|--------------------------|-------------------|-----|---|--|--|
| Testar todas as estações |                   |     |   |  |  |
|                          | Te                | est |   |  |  |
| Duração                  | Duração 00:02 — + |     |   |  |  |
| Estação manua            | al                |     |   |  |  |
| 1                        |                   |     | 2 |  |  |
| Duração 00:00 — +        |                   |     |   |  |  |
| Programa manual          |                   |     |   |  |  |
| A                        | B C               |     | с |  |  |
| CANCELAR                 |                   |     |   |  |  |

#### 10. Iniciando sistemas com solenóides 9v DC

- Algumas solenóides 9v DC vem de fábrica energizadas e portanto algumas válvulas estarão identificadas como "abertas" em um primeiro momento.
- b. Se a situação descrita no item A ocorrer, é necessário energizar todas as zonas para que os solenóides voltem para a posição de fechamento das válvulas.
- c. A partir da tela de comando manual, teste todas as estações por 2 segundos cada. Este procedimento deve soltar os pistões internos dos solenóides e fechar todas as válvulas do sistema.

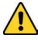

*EM CASO DE ESQUECIMENTO DO CÓDIGO DE SEGURANÇA*: é necessário desconectar a bateria, criar um pequeno curto circuito no terminal da bateria por 10 segundos e depois recolocar a bateria (veja instruções abaixo). Depois, siga os passos deste manual

para reprogramar o seu controlador.

Faça contato no terminal da baterial com algum objeto metálico por 10 segundos.

Reconecte e insira de volta a bateria no terminal.

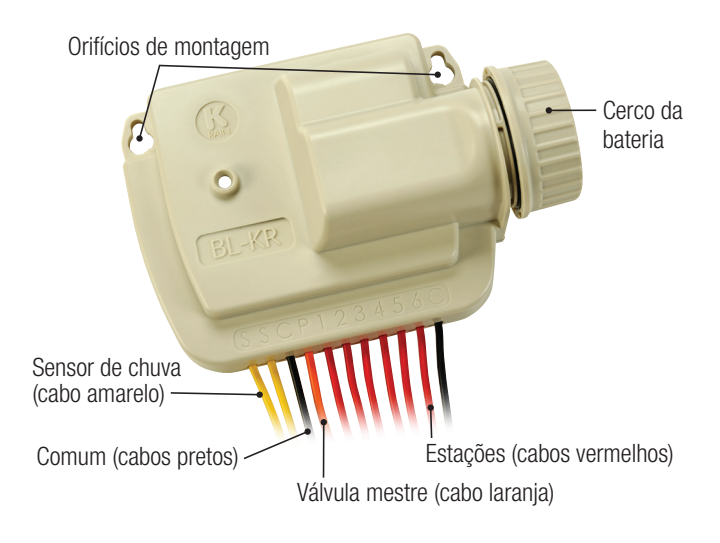

# GARANTIA

O fabricante garante ao comprador original, que qualquer produto fornecido pelo fabricante não apresentará defeitos de material ou de montagem, por um período de dois anos a partir da data de compra. Qualquer produto que tenha defeitos de fábrica dentro do período da garantia deve ser reparado ou substituído pelo fabricante, livre de cobranças.

O fabricante não garante o uso de seus produtos para determinadas aplicações, de forma expressa ou implícita, que não façam parte da garantia contida no presente documento. O fabricante não deve ser responsabilizado por qualquer perda resultante do mal uso do produto ou danos acidentais ou decorrentes de qualquer parte da instalação da qual este produto faça parte.

A garantia não deve se estender a qualquer equipamento que tenha sido instalado, configurado ou operado de forma inadequada, ou de qualquer forma que não esteja de acordo com as instruções fornecidas com este equipamento, ou de alterações, reparos ou modificações que tenham sido feitas sem o consentimento expresso do fabricante. Esta garantia não se aplica a baterias ou acessórios utilizados no equipamento que esteja coberto por esta garantia ou a qualquer dano que possa ser causado por tais baterias.

Se houver qualquer falha no controlador, o produto deve ser retornado em embalagem adequada com:

1. uma cópia da fatura original;

2. a descrição de todas as falhas; e

3. nome e informação para contato.

É responsabilidade dos compradores retornar o controlador para o fabricante ou distribuidor com o frete pré-pago.

K-Rain Manufacturing Corp. ATTN: WARRANTY 1640 Australian Avenue Riviera Beach, FL 33404 (561) 844-1002 (561) 842-9493 FAX (800) 735-7246 / www.krain.com

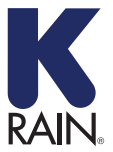

K-Rain Manufacturing Corp. K-Rain Manufacturing Corp. 1640 Australian Avenue | Riviera Beach, FL 33404 USA +1.561.844.1002 | FAX:+1.561.842.9493 | +1.800.735.7246 www.krain.com © K-Rain Manufacturing Corp. AN ISO 9001:2008 CERTIFIED COMPANY

© K-Rain Manufacturing Corp. AN ISO 9001:2008 CERTIFIED COMPANY